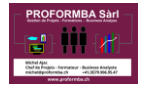

# Informations rapides sur MS Project

Voici quelques trucs et astuces lorsque vous débutez avec MS Project

#### Affichage du Gantt

Lorsque vous ouvrez MS Project, vous avez par défaut l'affichage Gantt

| Fic       | hier           | Täche Ressou  | rce Rapport Projet     | Affichage | Développeur   | Aide Diagrar                                                        | mme de Gantt Format 🛛 🛛 Rechercher des outils adaptés                                                                                                    |
|-----------|----------------|---------------|------------------------|-----------|---------------|---------------------------------------------------------------------|----------------------------------------------------------------------------------------------------|
| Dia<br>de | gramr<br>Gantt | me<br>t Coler | Calibri • 11           |           | t →   *   @ ¢ | <ul> <li>Avanceme</li> <li>Respecter</li> <li>Désactiver</li> </ul> | nt conforme ~<br>les liaisons<br>r<br>Planification<br>Planification<br>Plan |
| 2 2       | 021            | Presse-papie  | is Police              | 191       |               | Planiner                                                            | 14.06.2021                                                                                                    |
| Į         |                | Debut         | 10 Mai 21              | 11        | 7 Mai 21      | 24 Mai 21                                                           | 31 Mai 21 07 Jui 21 14 Jui 21 21 Jui 21 28 Jui 21 05 Jul 21                                                                                                    |
| CH        | 0              | 03.05.2021    |                        |           |               | Ajo                                                                 | outer toutes les tâches associées à des dates à la chronologie                                                                                                    |
|           |                | Mode          |                        |           |               |                                                                     | 03 Mai 21 10 Mai 21 17 Mai 21 24 Mai 21 31 Mai 21                                                                                                    |
| Ц,        | _              | 🚺 T che 🗸     | Nom de la tâche        | Durée     | 👻 Début 🕞     | Fin 👻                                                               | , V S D L M M J V S D L M M J V S D L M M J V S D L M M J V S D L M M J V S D L M M J V S                                                                                                    |
|           | 1              |               | Project PaceM-Box      | 54 Jou.   | 03.05.2021    | 15.07.2021                                                          |                                                                                                    |
|           | 2              | -             | A Recherches           | 12 jours? | 05 2021       | 18.05.2021                                                          |                                                                                                    |
|           | 3              | -5            | Spécifications détai   | 5 jours   | 03.05.2021    | 3.05.2021                                                           | Project Manager                                                                                                    |
|           | 4              |               | Analyse des contrain   | 7 jours   | 10.05.2021    | 18.05.202.                                                          |                                                                                                    |
|           | 5              | -4            | Vérification           | 0 jour?   | 18.05.2021    | 18.05.2021                                                          | • 18.05                                                                                                    |
|           | 6              |               | Développement du ce    | 12 jours  | 10.05.2021    | 25.05.2021                                                          |                                                                                                    |
|           | 7              |               | Définition du compo    | 10 jours  | 10.05.2021    | 21.05.2021                                                          |                                                                                                    |
| Ē.        | 8              | -             | Développement du       | 12 jours  | 10.05.2021    | 25.05.2021                                                          |                                                                                                    |
| GA        | 9              | -4            | Vérification           | 0 jour    | 25.05.2021    | 25.05.2021                                                          | ¥ 25.05                                                                                                    |
| B         | 10             | -4            | Modélisation           | 18 jours  | 19.05.2021    | 11.06.2021                                                          |                                                                                                    |
| M         | 11             | -             | Modélisation du boi    | 8 jours   | 19.05.2021    | 28.05.2021                                                          |                                                                                                    |
| AN        | 12             | -             | Réalisation du proto   | 13 jours  | 26.05.2021    | 11.06.2021                                                          |                                                                                                    |
| AGF       | 13             | -             | Vérification           | 0 jour    | 11.06.2021    | 11.06.2021                                                          |                                                                                                    |
| D         | 14             |               | Production             | 15 jours  | 14.06.2021    | 02.07.2021                                                          |                                                                                                    |
|           | 15             |               | Planification de la p  | 15 jours  | 14.06.2021    | 02.07.2021                                                          |                                                                                                    |
|           | 16             |               | Confection du moul     | 14 jours  | 14.06.2021    | 01.07.2021                                                          |                                                                                                    |
|           | 17             | -             | Vérification           | 0 jour    | 01.07.2021    | 01.07.2021                                                          |                                                                                                    |
|           | 18             |               | - Tests                | 23 jours  | 26.05.2021    | 25.06.2021                                                          |                                                                                                    |
|           | 19             | -4            | Préparation des test   | 5 jours   | 26.05.2021    | 01.06.2021                                                          |                                                                                                    |
|           | 20             | -             | Réalisation des test   | 10 jours  | 14.06.2021    | 25.06.2021                                                          |                                                                                                    |
|           | 21             | -             | Vérification           | 0 jour    | 25.06.2021    | 25.06.2021                                                          |                                                                                                    |
|           | 22             | -             | 4 Request For Proposal | 45 iours  | 10.05.2021    | 09.07.2021                                                          |                                                                                                    |

### Affichage du diagramme en réseau

Vous pouvez également afficher le diagramme en réseau (qui affiche les tâches du chemin critique)

| E            | é            |                     |                     |          |                          |           |                            |                                          | tils Diagramme de Gantt CD                           |
|--------------|--------------|---------------------|---------------------|----------|--------------------------|-----------|----------------------------|------------------------------------------|------------------------------------------------------|
| Fic          | nier         | Tâche               | Ressou              | rce Rap  | oort Projet              | Affichage | Développeur                | Aide Diag                                | ramme de Gantt Format                                |
| Dia<br>de    | gram<br>Gant | me C                |                     | Calibr   | i - 11<br>I <u>S</u> 3 ~ | A ~ ~     | 25× 50× 75× 00×<br>→ ₩ ∞ ¢ | ➡ Avancer ♥ Respect ➡ Désactiv Planifier | er les liaisons<br>ver er les liaisons<br>ver manuel |
|              | Cal          | endrier             |                     |          |                          | 17.1      |                            |                                          | 24.44.124                                            |
| 1            | Pla          | nificateu           | r d'équipe          |          | TO Mai 21                | 17.1      | viai 2 i                   | 24 Mai 21                                | ai Mai 21                                            |
| 1            | Tal          | oleau des           | ressource           | s        |                          | 1         |                            | F                                        | youler loules les tache                              |
|              | Uti          | lisation d          | les tâches          |          | .0 -h -                  | Dunía     | Dábut                      | Ti-                                      | 03 Mai 21                                            |
|              | Chi          | rono <u>l</u> ogie  | e                   |          | ache 👻                   | 54 ioure? | • Debut •                  | FIN<br>15 07 2021                        |                                                      |
| $\checkmark$ | Dia          | igramme             | de <u>G</u> antt    |          | ches                     | 12 jours? | 03.05.2021                 | 18 05 2021                               |                                                      |
|              | For          | mulaire r           | ressource           |          | ifications détai         | 5 jours   | 03.05.2021                 | 07.05.2021                               |                                                      |
|              | For          | mulaire t           | tâche               |          | vse des contrai          | 7 iours   | 10.05.2021                 | 18.05.2021                               |                                                      |
|              | Gia          | iphe des            | ressources          |          | ication                  | 0 jour?   | 18.05.2021                 | 18.05.2021                               |                                                      |
|              | Ré           | seau <u>d</u> e t   | âches               |          | ppement du c             | 12 jours  | 10.05.2021                 | 25.05.2021                               |                                                      |
|              | Sui          | vi Ga <u>n</u> tt   |                     |          | nition du compo          | 10 jours  | 10.05.2021                 | 21.05.2021                               |                                                      |
|              | Tal          | oleau des           | tâches              |          | loppement du             | 12 jours  | 10.05.2021                 | 25.05.2021                               |                                                      |
| _            | Uti          | lisation d          | les <u>r</u> essour | ces      | ication                  | 0 jour    | 25.05.2021                 | 25.05.2021                               |                                                      |
|              | Ré           | tablir les          | valeur <u>s</u> pa  | r défaut | isation                  | 18 jours  | 19.05.2021                 | 11.06.2021                               |                                                      |
| 6            | Eni          | registrer l         | l'affichage.        |          | élisation du boi         | i 8 jours | 19.05.2021                 | 28.05.2021                               |                                                      |
| <b>1</b>     | Plu          | s d'a <u>f</u> fich | ages                |          | isation du proto         | 13 jours  | 26.05.2021                 | 11.06.2021                               |                                                      |
| AGF          | 13           | 1                   | 4                   | Véri     | fication                 | 0 jour    | 11.06.2021                 | 11.06.2021                               |                                                      |
| ō            | 14           | 1                   | 4                   | ₄ Produ  | ction                    | 15 jours  | 14.06.2021                 | 02.07.2021                               |                                                      |
|              | 15           | 1                   | 4                   | Plan     | ification de la p        | 15 jours  | 14.06.2021                 | 02.07.2021                               |                                                      |
|              | 16           | 1                   | 4                   | Con      | fection du moul          | 14 jours  | 14.06.2021                 | 01.07.2021                               |                                                      |
|              | 17           |                     | -                   | Véri     | fication                 | 0 jour    | 01.07.2021                 | 01.07.2021                               |                                                      |
|              | 18           |                     | -                   |          |                          | 23 jours  | 26.05.2021                 | 25.06.2021                               |                                                      |
|              | 19           |                     | -4                  | Prér     | aration des test         | 5 iours   | 26.05.2021                 | 01 06 2021                               |                                                      |

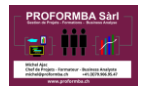

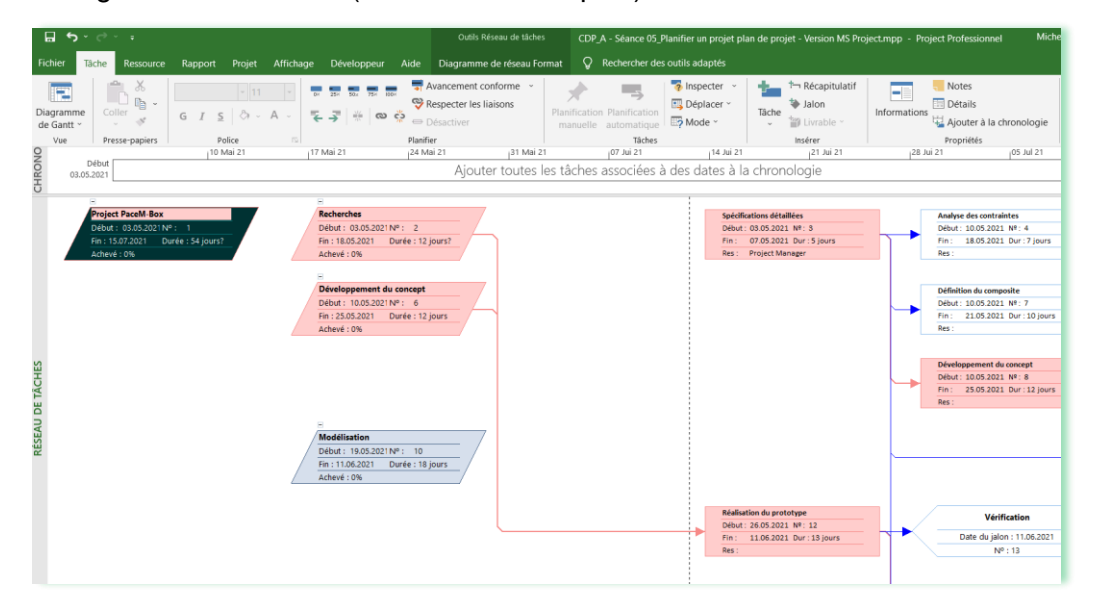

Résultat du diagramme de réseau (avec tâches critiques)

# Dans le Gantt, vous pouvez afficher les désignations relatives aux tâches critiques en couleur

Comme la partie droite (le calendrier) va vous permettre de vous déplacer vers la droite et que la partie gauche (désignation des activités/tâches) reste visible, vous verrez ainsi la cohérence de votre chemin critique.

| E         | •            | <b>b</b> - c      | e - 4                    |                                                                         |                             |                                                                                                    | Out                            | ils Dia        | gramme              | e de Ganti           | t (            | CDP_A - Séan                                        | e 05_Planifier u                                    | n projet pla                        | n de projet       | - Version M                               | IS Project.mpp                     | - Projec  | ct Professio                      | nnel               |
|-----------|--------------|-------------------|--------------------------|-------------------------------------------------------------------------|-----------------------------|----------------------------------------------------------------------------------------------------|--------------------------------|----------------|---------------------|----------------------|----------------|-----------------------------------------------------|-----------------------------------------------------|-------------------------------------|-------------------|-------------------------------------------|------------------------------------|-----------|-----------------------------------|--------------------|
| Fic       |              | Tâch              | ne Resso                 | ource Rapport Projet                                                    | Affichage                   | Développeur                                                                                                    | Aide Diagr                     | amme           | e de Ga             | intt Form            | at             | Q Recherc                                           | her des outils ad                                   | laptés                              |                   |                                           |                                    |           |                                   |                    |
| Dia<br>de | gram<br>Gant | ime Ut<br>t ~ des | tilisation<br>s tâches ~ | Réseau de tâches ~<br>Calendrier ~<br>Autres affichages ~<br>des tâches | Planificateur<br>d'équipe ~ | Utilisation des ress<br>Tableau des ress<br>Ca Tableau des ress<br>Ca Autres affichage<br>ffichages des ressource | essources ~<br>ources ~<br>s ~ | A<br>Z<br>Trie | ↓ <b>±</b><br>er Pi | lan Tab              | oles           | Surbrillance<br>Filtrer :<br>Grouper par<br>Données | : Tâches critiqu<br>(Aucun hitre)<br>: [Aucun group | e - Éche<br>Jour                    | ile de temp<br>s  | s: Q. Zoor<br>R. Proje<br>C. Tâch<br>Zoom | m ~<br>et entier<br>es sélectionné | es        | ] Chronolo<br>] Détails<br>Fracti | gie Chrono         |
| CHRONO    | 021          | Déb<br>03.05.20   | out<br>21                | 10 Mai 21                                                               | 1                           | 7 Mai 21                                                                                                    | 1 <sup>24</sup> Mai 21         | jout           | er to               | 11 Mai 21<br>utes le | es tâc         | l <sup>o7 Jui</sup><br>hes assoc                    | 21<br>iées à des c                                  | 14.06.20<br>11 Jui 21<br>dates à la | a chrone          | <sub>l</sub> 21 Jui 2<br>ogie             | 1.                                 | J28 Jui   | 21                                | 105 JL             |
|           |              | 0                 | Mode<br>Tâche            | Nom de la tâche                                                         | - Durée                     | • Début •                                                                                                    | Fin                            | • v            | s                   | 03 M<br>D L M        | lai 21<br>VI M | JVSC                                                | 10 Mai 21<br>L M M J                                | V S D                               | 17 Mai 2<br>L M N |                                           | 24 Mai<br>S D L M                  | 21<br>M J | V S D                             | 31 Mai 21<br>L M M |
|           | 1            |                   | -                        | Project PaceM-Box                                                       | 54 jours?                   | 03.05.2021                                                                                                    | 15.07.2021                     |                |                     | -                    |                |                                                     |                                                     |                                     |                   | _                                         |                                    |           |                                   |                    |
|           | 2            |                   | -                        | Recherches                                                              | 12 jours?                   | 03.05.2021                                                                                                    | 18.05.2021                     |                |                     | -                    |                |                                                     |                                                     |                                     |                   | _                                         |                                    | 1         |                                   |                    |
|           | 3            |                   | -                        | Spécifications déta                                                     | ail 5 jours                 | 03.05.2021                                                                                                    | 07.05.2021                     |                |                     |                      |                | Proje                                               | ct Manager                                          |                                     |                   |                                           |                                    |           |                                   |                    |
|           | 4            |                   | -                        | Analyse des contra                                                      | aiı 7 jours                 | 10.05.2021                                                                                                    | 18.05.2021                     |                |                     |                      |                |                                                     | 1                                                   | _                                   | 1                 |                                           |                                    |           |                                   |                    |
|           | 5            |                   | -                        | Vérification                                                            | 0 jour?                     | 18.05.2021                                                                                                    | 18.05.2021                     |                |                     |                      |                |                                                     |                                                     |                                     | ÷ 1               | 8.05                                      |                                    |           |                                   |                    |
|           | 6            |                   | -                        | <ul> <li>Développement du c</li> </ul>                                  | to 12 jours                 | 10.05.2021                                                                                                    | 25.05.2021                     |                |                     |                      |                |                                                     | -                                                   |                                     |                   | _                                         | 1                                  |           |                                   |                    |
|           | 7            |                   | -1                       | Définition du comp                                                      | pc 10 jours                 | 10.05.2021                                                                                                    | 21.05.2021                     |                |                     |                      |                |                                                     | 1                                                   | _                                   |                   | -                                         |                                    |           |                                   |                    |
| EN        | 8            |                   | -                        | Développement du                                                        | u 12 jours                  | 10.05.2021                                                                                                    | 25.05.2021                     |                |                     |                      |                |                                                     | 1                                                   | -                                   |                   | -                                         |                                    |           |                                   |                    |
| GA        | 9            |                   | -                        | Vérification                                                            | 0 jour                      | 25.05.2021                                                                                                    | 25.05.2021                     |                |                     |                      |                |                                                     |                                                     |                                     |                   |                                           | *                                  | 25.05     |                                   |                    |
| DE        | 10           |                   | -                        | <ul> <li>Modélisation</li> </ul>                                        | 18 jours                    | 19.05.2021                                                                                                    | 11.06.2021                     |                |                     |                      |                |                                                     |                                                     |                                     |                   | _                                         | -                                  |           | -                                 |                    |
| ME        | 11           |                   | -                        | Modélisation du be                                                      | oi 8 jours                  | 19.05.2021                                                                                                    | 28.05.2021                     |                |                     |                      |                |                                                     |                                                     |                                     | 1                 |                                           | -                                  |           |                                   |                    |
| AN        | 12           |                   | -                        | Réalisation du pro                                                      | tc 13 jours                 | 26.05.2021                                                                                                    | 11.06.2021                     |                |                     |                      |                |                                                     |                                                     |                                     |                   |                                           |                                    |           | -                                 |                    |
| AGF       | 13           |                   | -                        | Vérification                                                            | 0 jour                      | 11.06.2021                                                                                                    | 11.06.2021                     |                |                     |                      |                |                                                     |                                                     |                                     |                   |                                           |                                    |           |                                   |                    |
| D         | 14           |                   | -                        | Production                                                              | 15 jours                    | 14.06.2021                                                                                                    | 02.07.2021                     |                |                     |                      |                |                                                     |                                                     |                                     |                   |                                           |                                    |           |                                   |                    |
|           | 15           |                   | -                        | Planification de la                                                     | p 15 jours                  | 14.06.2021                                                                                                    | 02.07.2021                     |                |                     |                      |                |                                                     |                                                     |                                     |                   |                                           |                                    |           |                                   |                    |
|           | 16           |                   | -                        | Confection du mor                                                       | ul 14 jours                 | 14.06.2021                                                                                                    | 01.07.2021                     |                |                     |                      |                |                                                     |                                                     |                                     |                   |                                           |                                    |           |                                   |                    |
|           | 17           |                   | -                        | Vérification                                                            | 0 jour                      | 01.07.2021                                                                                                    | 01.07.2021                     |                |                     |                      |                |                                                     |                                                     |                                     |                   |                                           |                                    |           |                                   |                    |
|           | 18           |                   | -                        | 4 Tests                                                                 | 23 jours                    | 26.05.2021                                                                                                    | 25.06.2021                     |                |                     |                      |                |                                                     |                                                     |                                     |                   |                                           |                                    |           |                                   |                    |
|           | 19           |                   | -                        | Préparation des te                                                      | est 5 jours                 | 26.05.2021                                                                                                    | 01.06.2021                     |                |                     |                      |                |                                                     |                                                     |                                     |                   |                                           |                                    | 1         | -                                 |                    |
|           | 20           |                   | -4                       | Réalisation des tes                                                     | st: 10 jours                | 14.06.2021                                                                                                    | 25.06.2021                     |                |                     |                      |                |                                                     |                                                     |                                     |                   |                                           |                                    |           |                                   |                    |
|           | 10.0         |                   | -                        | 111.00                                                                  |                             |                                                                                                    |                                | -              |                     |                      |                |                                                     |                                                     |                                     |                   |                                           |                                    |           |                                   |                    |

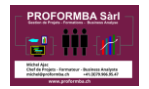

### Vous pouvez également filtrer les tâches critiques (et donc ne pas afficher les autres)

Comme dans Excel, les lignes non affichées manquent dans la logique de la suite des Nos de ligne (ici il manque les lignes 11, 13, 16 à 21, etc.), enlevez l'option dans filtre pour revenir à l'affichage de toutes les activités / tâches.

| E         | <b>ب</b> ا     | • ° ° • •                                      |                                                                                        |                                       |                                                                                  | Outi                           | ls Diag          | ramme d | e Gantt         | CDP_4           | A - Séanc                                                | e 05_Planifie                            | r un pro                 | ojet plar             | i de proje    | t - Version                         | MS Projec                          | t.mpp -           | Project Profes    | sionnel        | Michel Aja               |
|-----------|----------------|------------------------------------------------|----------------------------------------------------------------------------------------|---------------------------------------|----------------------------------------------------------------------------------|--------------------------------|------------------|---------|-----------------|-----------------|----------------------------------------------------------|------------------------------------------|--------------------------|-----------------------|---------------|-------------------------------------|------------------------------------|-------------------|-------------------|----------------|--------------------------|
| Fic       | nier           | Tâche Resso                                    | ource Rapport Projet                                                                   | Affichage                             | Développeur                                                                      | Aide Diagra                    | mme              | de Gant | t Format        | Ŷ               | Recherch                                                 | er des outils                            | adapté                   |                       |               |                                     |                                    |                   |                   |                |                          |
| Dia<br>de | gramn<br>Gantt | me Utilisation<br>des tâches ~<br>Affichages o | Réseau de tâches ×         Calendrier ×         Autres affichages ×         des tâches | anificateur<br>'équipe ~ R<br>Afficha | Utilisation des re<br>Tableau des ress<br>Autres affichage<br>ages des ressource | essources ~<br>ources ~<br>s ~ | A<br>Z↓<br>Trier | r Plar  | n Tables        | Filtr           | <del>vrillance :</del><br>er :<br>u <b>per par</b><br>es | [Non surlig<br>Tâches crit<br>(Aucun gro | né] =<br>ique +<br>upe + | Éghel<br>Jours        | le de tem     | ps: Q. Zo<br>C. Pr<br>C. Tâ<br>Zoom | om ~<br>ojet entier<br>ches sélect | ionnées           | Chrono<br>Détails | logie Ch       | ffichage                 |
| NONO      | 021            | D (h. )                                        | 10 Mai 21                                                                              | 17 Ma                                 | i 21                                                                             | 24 Mai 21                      |                  | 31      | Mai 21          |                 | 07 Jui                                                   | 21                                       | 1                        | 14.06.202<br>1 Jui 21 | 21            | 21 Ju                               | 21                                 |                   | 28 Jui 21         |                | 05 Jul 21                |
| GHF       | 0              | 3.05.2021                                      |                                                                                        |                                       |                                                                                  | Aj                             | oute             | er tout | es les          | tâches          | assoc                                                    | ées à ce                                 | s date                   | es à la               | chron         | ologie                              |                                    |                   |                   |                |                          |
|           |                | Mode<br>Tâche                                  | Nom de la tâche 👻                                                                      | Durée -                               | Début 👻                                                                          | Fin •                          | . v              | S D     | 03 Mai i<br>L M | 21<br>M   J   V | SD                                                       | 10 Mai 21<br>L M M                       | u v                      | S D                   | 17 Mai<br>L M | 21<br>M   J   V                     | 2<br>S D 1                         | 4 Mai 21<br>. M M | JVS               | 31 Ma<br>D L M | ii 21<br>  M   J   V   S |
|           | 1              | -4                                             | ▲ Project PaceM-Box                                                                    | 54 jours?                             | 03.05.2021                                                                       | 15.07.2021                     |                  |         | i               |                 |                                                          | _                                        | ┢                        |                       |               |                                     |                                    |                   |                   |                |                          |
|           | 2              | -,                                             | Recherches                                                                             | 12 jours?                             | 03.05.2021                                                                       | 18.05.2021                     |                  |         |                 |                 |                                                          |                                          |                          |                       | - 1           |                                     |                                    |                   |                   |                |                          |
|           | 3              | -,                                             | Spécifications détai                                                                   | 5 jours                               | 03.05.2021                                                                       | 07.05.2021                     |                  |         |                 |                 | Projec                                                   | t Manager                                |                          |                       |               |                                     |                                    |                   |                   |                |                          |
|           | 6              | -4                                             | <sup>4</sup> Développement du ce                                                       | 12 jours                              | 10.05.2021                                                                       | 25.05.2021                     |                  |         |                 |                 |                                                          |                                          |                          |                       | -             |                                     |                                    | -                 |                   |                |                          |
|           | 8              |                                                | Développement du                                                                       | 12 jours                              | 10.05.2021                                                                       | 25.05.2021                     |                  |         |                 |                 |                                                          | +                                        |                          |                       | -             |                                     |                                    |                   |                   |                |                          |
|           | 9              |                                                | Vérification                                                                           | 0 jour                                | 25.05.2021                                                                       | 25.05.2021                     |                  |         |                 |                 |                                                          |                                          |                          |                       |               |                                     |                                    |                   | .05               |                |                          |
|           | 10             |                                                | Modélisation                                                                           | 18 jours                              | 19.05.2021                                                                       | 11.06.2021                     |                  |         |                 |                 |                                                          |                                          |                          |                       | , r           |                                     |                                    |                   | -                 | -              |                          |
| Ę         | 12             |                                                | Réalisation du proto                                                                   | 13 jours                              | 26.05.2021                                                                       | 11.06.2021                     |                  |         |                 |                 |                                                          |                                          |                          |                       |               |                                     |                                    | +                 | _                 |                | _                        |
| GA        | 14             | -                                              | Production                                                                             | 15 jours                              | 14.06.2021                                                                       | 02.07.2021                     |                  |         |                 |                 |                                                          |                                          |                          |                       |               |                                     |                                    |                   |                   |                |                          |
| B         | 15             | -                                              | Planification de la p                                                                  | 15 jours                              | 14.06.2021                                                                       | 02.07.2021                     |                  |         |                 |                 |                                                          |                                          |                          |                       |               |                                     |                                    |                   |                   |                |                          |
| ME        | 22             |                                                | A Request For Proposal                                                                 | 45 jours                              | 10.05.2021                                                                       | 09.07.2021                     |                  |         |                 |                 |                                                          | · · · · · ·                              |                          |                       | _             |                                     |                                    |                   | -                 |                |                          |
| AM        | 26             | -,                                             | Calculs de rentabilit                                                                  | 5 jours                               | 05.07.2021                                                                       | 09.07.2021                     |                  |         |                 |                 |                                                          |                                          |                          |                       |               |                                     |                                    |                   |                   |                |                          |
| AGR       | 28             |                                                | A Lancement                                                                            | 41 jours                              | 19.05.2021                                                                       | 14.07.2021                     |                  |         |                 |                 |                                                          |                                          |                          |                       | , r           |                                     |                                    |                   | -                 | -              |                          |
| 0         | 29             |                                                | Intégration                                                                            | 3 jours                               | 12.07.2021                                                                       | 14.07.2021                     |                  |         |                 |                 |                                                          |                                          |                          |                       |               |                                     |                                    |                   |                   |                |                          |
|           | 32             |                                                |                                                                                        | 1 jour?                               | 15.07.2021                                                                       | 15.07.2021                     |                  |         |                 |                 |                                                          |                                          |                          |                       |               |                                     |                                    |                   |                   |                |                          |
|           | 33             |                                                | Management de pro                                                                      | 1 jour?                               | 15.07.2021                                                                       | 15.07.2021                     |                  |         |                 |                 |                                                          |                                          |                          |                       |               |                                     |                                    |                   |                   |                |                          |
|           | 34             | -5                                             | Matériel                                                                               | 1 jour?                               | 15.07.2021                                                                       | 15.07.2021                     |                  |         |                 |                 |                                                          |                                          |                          |                       |               |                                     |                                    |                   |                   |                |                          |
|           |                |                                                |                                                                                        |                                       |                                                                                  |                                |                  |         |                 |                 |                                                          |                                          |                          |                       |               |                                     |                                    |                   |                   |                |                          |
|           |                |                                                |                                                                                        |                                       |                                                                                  |                                | -                |         |                 |                 |                                                          |                                          |                          |                       |               |                                     |                                    |                   |                   |                |                          |

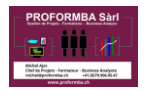

Vous pouvez également changer l'affichage pour modifier le temps affiché (jour, semaine, mois, etc.)

Ce paramétrage affecte l'affichage mais pas l'impression.

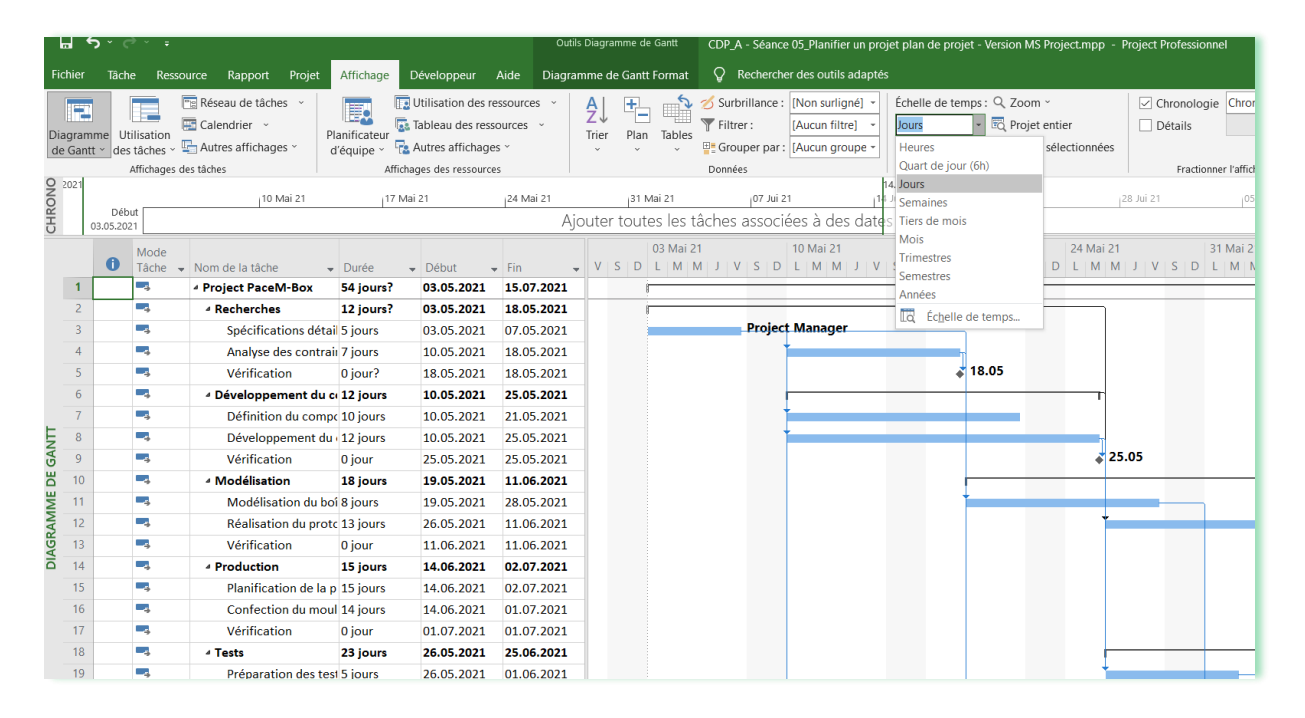

### Voici le résultat ainsi obtenu

|     |                  | סי∂י∓                              |                                                           |                             |                                                               | Ou                     | tils Diagramme de Gantt     | CDP_A - Séance 05_Planifier un projet plan de projet - Version MS Project.mpp - Project Professionnel                  |
|-----|------------------|------------------------------------|-----------------------------------------------------------|-----------------------------|---------------------------------------------------------------|------------------------|-----------------------------|----------------------------------------------------------------------------------------------------|
| Fi  | chier            | Tâche Ressou                       | ırce Rapport Projet                                       | Affichage                   | Développeur A                                                 | Aide Diag              | ramme de Gantt Format       | Q Rechercher des outils adaptés                                                                                        |
| Di  | agram<br>e Gantt | me Utilisation<br>t * des tâches * | Réseau de tâches v<br>Calendrier v<br>Autres affichages v | Planificateur<br>d'équipe ~ | Utilisation des res<br>Tableau des resso<br>Autres affichages | ssources ~<br>ources ~ | AJ<br>Trier Plan Tables     |                                                                                                    |
| 0   |                  | Affichages de                      | is tâches<br>10 Mai 21                                    | Affic                       | nages des ressources<br>lai 21                                | 124 Mai 21             | i 31 Mai 21                 | Données         Zoom         Fractionner           i07 Jui 21         i14 Jui 21         i21 Jui 21         i28 Jui 21 |
| NOX |                  | Début                              |                                                           |                             |                                                               | 4                      | Niouter toutes les t        | âches associées à des dates à la chronologie                                                                           |
| CHF |                  | 55.05.2021                         |                                                           |                             |                                                               |                        | y                           |                                                                                                    |
|     |                  | Mode<br>Tâche 🗸                    | Nom de la tâche                                           | - Durée                     | ✓ Début                                                       | Fin                    | I<br>↓ 05.04   12.04   19.0 | Mai Juin Juillet<br>\$ 26.04 03.05 10.05 17.05 24.05 31.05 07.06 14.06 21.06 28.06 05.07 12.07 19.07                   |
|     | 1                | -,                                 | ▲ Project PaceM-Box                                       | 54 jours?                   | 03.05.2021                                                    | 15.07.2021             |                             |                                                                                                    |
|     | 2                | -,                                 | Recherches                                                | 12 jours?                   | 03.05.2021                                                    | 18.05.2021             |                             |                                                                                                    |
|     | 3                |                                    | Spécifications déta                                       | ail 5 jours                 | 03.05.2021                                                    | 07.05.2021             |                             | Project Manager                                                                                                    |
|     | 4                | -3                                 | Analyse des contra                                        | aiı 7 jours                 | 10.05.2021                                                    | 18.05.2021             |                             |                                                                                                    |
|     | 5                | -5                                 | Vérification                                              | 0 jour?                     | 18.05.2021                                                    | 18.05.2021             |                             | <b>18.05</b>                                                                                                    |
|     | 6                | -,                                 | <sup>4</sup> Développement du                             | c: 12 jours                 | 10.05.2021                                                    | 25.05.2021             |                             |                                                                                                    |
|     | 7                |                                    | Définition du comp                                        | oc 10 jours                 | 10.05.2021                                                    | 21.05.2021             |                             |                                                                                                    |
| F   | 8                |                                    | Développement du                                          | u 12 jours                  | 10.05.2021                                                    | 25.05.2021             |                             |                                                                                                    |
| GA  | 9                |                                    | Vérification                                              | 0 jour                      | 25.05.2021                                                    | 25.05.2021             |                             | <b>25.05</b>                                                                                                    |
| В   | 10               |                                    | Modélisation                                              | 18 jours                    | 19.05.2021                                                    | 11.06.2021             |                             |                                                                                                    |
| M   | 11               | -,                                 | Modélisation du be                                        | oî 8 jours                  | 19.05.2021                                                    | 28.05.2021             |                             |                                                                                                    |
| AN  | 12               |                                    | Réalisation du prot                                       | tc 13 jours                 | 26.05.2021                                                    | 11.06.2021             |                             |                                                                                                    |
| AGF | 13               | -                                  | Vérification                                              | 0 jour                      | 11.06.2021                                                    | 11.06.2021             |                             | * 11.06                                                                                                    |
| D   | 14               |                                    | Production                                                | 15 jours                    | 14.06.2021                                                    | 02.07.2021             |                             |                                                                                                    |
|     | 15               | -3                                 | Planification de la                                       | p 15 jours                  | 14.06.2021                                                    | 02.07.2021             |                             |                                                                                                    |
|     | 16               | -4                                 | Confection du mor                                         | ul 14 jours                 | 14.06.2021                                                    | 01.07.2021             |                             |                                                                                                    |
|     | 17               |                                    | Vérification                                              | 0 jour                      | 01.07.2021                                                    | 01.07.2021             |                             | ÷ 01.07                                                                                                    |
|     | 18               |                                    | <ul> <li>Tests</li> </ul>                                 | 23 jours                    | 26.05.2021                                                    | 25.06.2021             |                             |                                                                                                    |
|     | 19               |                                    | Préparation des te                                        | st 5 jours                  | 26.05.2021                                                    | 01.06.2021             |                             |                                                                                                    |
|     | 20               |                                    | Réalisation des tes                                       | st: 10 jours                | 14.06.2021                                                    | 25.06.2021             |                             |                                                                                                    |
|     | 21               |                                    | Vérification                                              | 0 jour                      | 25.06.2021                                                    | 25.06.2021             |                             | \$ 25.06                                                                                                    |
|     | 22               | -4                                 | A Request For Propos                                      | al 45 iours                 | 10.05.2021                                                    | 09.07.2021             |                             |                                                                                                    |

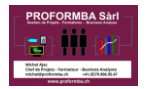

# Comment afficher les jalons uniquement (lorsqu'il y en a) ?

Selon les explications du cours, faire un rapport de jalons par exemple

|     | H                 | <b>ب د</b>          | ⇒ ~ ÷                 |                                                                         |                             |                                                               | Outi                   | ls Diagramr       | ne de Gantt |       | CDP_A     | - Séance                          | e 05_Pla                   | nifier un            | projet pla                             | n de pro   | ojet - Ve | rsion MS Projec                                | t.mpp - | Project  | Professi                     |
|-----|-------------------|---------------------|-----------------------|-------------------------------------------------------------------------|-----------------------------|---------------------------------------------------------------|------------------------|-------------------|-------------|-------|-----------|-----------------------------------|----------------------------|----------------------|----------------------------------------|------------|-----------|------------------------------------------------|---------|----------|------------------------------|
| F   | ichier            | Tâch                | e Ress                | ource Rapport Projet                                                    | Affichage                   | Développeur A                                                 | Aide Diagra            | ımme de (         | Gantt Form  | at    | ٦<br>پ    | Recherche                         | er des o                   | utils ada            | iptés                                  |            |           |                                                |         |          |                              |
| 0   | liagrai<br>de Gar | mme Ut<br>ntt ~ des | ilisation<br>tâches ~ | Réseau de tâches ~<br>Calendrier ~<br>Autres affichages ~<br>des tâches | Planificateur<br>d'équipe ~ | Utilisation des res<br>Tableau des resso<br>Autres affichages | ssources ~<br>ources ~ | A↓<br>Z↓<br>Trier | Plan Tab    |       | Surb      | vrillance :<br>er :<br>uper par : | [Non s<br>Jalons<br>[Aucur | urligné]<br>n groupe | <ul> <li>Éche</li> <li>Jour</li> </ul> | elle de te | emps : C  | ג Zoom ∽<br>ק Projet entier<br>ק Tâches sélect | ionnées |          | Chronolo<br>Détails<br>Fract |
| QN  |                   | 03.05.202           | 1                     |                                                                         | 474                         | unios                                                         |                        |                   |             | -     | Donnet    | 07.1.10                           |                            |                      |                                        | 17.06      | .2021     | 24.1.1.24                                      |         |          | mut                          |
| HRO |                   | Déb                 |                       | 10 Mai 21                                                               | 11/1                        | viai 21                                                       | Ai                     | outer to          | outes le    | es tâ | ches      | associé                           | ée à                       | des d                | ates à l                               | a chro     | noloa     | ie                                             |         | 28 JUL 2 |                              |
| 0   |                   | 05.05.20            | Mode<br>Tâche         | Nom de la tâche                                                         | <ul> <li>Durée</li> </ul>   | ▼ Début ▼                                                     | Fin                    | 03 Mai            | i 21        | /   S | 1(<br>D L | 0 Mai 21                          | ,                          | S D                  | 17 Mai 2                               | 1<br>1 J V | '   S   D | 24 Mai 21                                      | JVS     | 3<br>D L | I Mai 21<br>M M              |
|     | 1                 |                     | -                     | Project PaceM-Box                                                       | 54 jours?                   | 03.05.2021                                                    | 15.07.2021             |                   |             |       |           |                                   |                            |                      |                                        |            |           |                                                |         |          |                              |
|     | 2                 |                     | -,                    | Recherches                                                              | 12 jours?                   | 03.05.2021                                                    | 18.05.2021             | -                 |             |       |           |                                   |                            |                      |                                        |            |           |                                                |         |          |                              |
|     | 5                 |                     | -4                    | Vérification                                                            | 0 jour?                     | 18.05.2021                                                    | 18.05.2021             |                   |             |       |           |                                   |                            |                      | ÷ 1                                    | 8.05       |           |                                                |         |          |                              |
|     | 6                 |                     | -4                    | <sup>4</sup> Développement du c                                         | c 12 jours                  | 10.05.2021                                                    | 25.05.2021             |                   |             |       |           |                                   |                            |                      |                                        |            |           |                                                |         |          |                              |
|     | 9                 |                     | -4                    | Vérification                                                            | 0 jour                      | 25.05.2021                                                    | 25.05.2021             |                   |             |       |           |                                   |                            |                      |                                        |            |           | ♦ 25.0                                         | 5       |          |                              |
|     | 10                |                     | -4                    | Modélisation                                                            | 18 jours                    | 19.05.2021                                                    | 11.06.2021             |                   |             |       |           |                                   |                            |                      | Г                                      |            |           |                                                | -       |          |                              |
|     | 13                |                     | -4                    | Vérification                                                            | 0 jour                      | 11.06.2021                                                    | 11.06.2021             |                   |             |       |           |                                   |                            |                      |                                        |            |           |                                                |         |          |                              |
| F   | 14                |                     |                       | Production                                                              | 15 jours                    | 14.06.2021                                                    | 02.07.2021             |                   |             |       |           |                                   |                            |                      |                                        |            |           |                                                |         |          |                              |
| GA  | 17                |                     | -                     | Vérification                                                            | 0 jour                      | 01.07.2021                                                    | 01.07.2021             |                   |             |       |           |                                   |                            |                      |                                        |            |           |                                                |         |          |                              |
| DE  | 18                |                     | -,                    | ✓ Tests                                                                 | 23 jours                    | 26.05.2021                                                    | 25.06.2021             |                   |             |       |           |                                   |                            |                      |                                        |            |           |                                                | -       |          |                              |
| ME  | 21                |                     |                       | Vérification                                                            | 0 jour                      | 25.06.2021                                                    | 25.06.2021             |                   |             |       |           |                                   |                            |                      |                                        |            |           |                                                |         |          |                              |
| AM  | 22                |                     | -4                    | A Request For Proposa                                                   | al 45 jours                 | 10.05.2021                                                    | 09.07.2021             |                   |             |       |           |                                   |                            |                      |                                        |            |           | _                                              |         |          |                              |
| AGR | 27                |                     |                       | Vérification                                                            | 0 jour                      | 09.07.2021                                                    | 09.07.2021             |                   |             |       |           |                                   |                            |                      |                                        |            |           |                                                |         |          |                              |
| D   | 28                |                     | -                     | A Lancement                                                             | 41 jours                    | 19.05.2021                                                    | 14.07.2021             |                   |             |       |           |                                   |                            |                      | Г                                      |            |           | _                                              | -       |          |                              |
|     | 31                |                     | -,                    | Vérification                                                            | 0 jour                      | 17.06.2021                                                    | 17.06.2021             |                   |             |       |           |                                   |                            |                      |                                        |            |           |                                                |         |          |                              |
|     |                   |                     |                       |                                                                         |                             |                                                               |                        |                   |             |       |           |                                   |                            |                      |                                        |            |           |                                                |         |          |                              |

## Afficher dans le Gantt les tâches critiques en couleur

Positionnez votre souris quelque part **sur** le Gantt, un menu apparait (Diagramme de Gantt format), cochez la case Tâches critiques.

|               | •     | • ~ ~     |                 |                                |                                          |                  | Outils                             | Diag        | gramme de Gantt                           | CDP_A           | - Séance      | e 05_Planifier un p | rojet pla      | n de projet - Version MS | Proje | ct.mpp - P | roject Profes |
|---------------|-------|-----------|-----------------|--------------------------------|------------------------------------------|------------------|------------------------------------|-------------|-------------------------------------------|-----------------|---------------|---------------------|----------------|--------------------------|-------|------------|---------------|
| Fich          | ier   | Tâche     | Ressou          | irce Rapport Projet            | Affichage                                | Développeur A    | ide Diagran                        | nme         | de Gantt Format                           | Ç R             | Recherche     | er des outils adapt | tés            |                          |       |            |               |
| Styl<br>du te | les ( | Quadrilla | age Dispos      | ition Insérer une Colonne Chan | ≡ cb<br>mètres de colo<br>nps personnali | onne ~<br>isés ~ | ✓ Tâches critiq Marge Tâches en re | ues<br>tard | nemin de Planning<br>la tâche ~ référence | g de Gl<br>ce ~ | lissement     |                     |                |                          |       | Ę          | 3             |
|               |       | Form      | at              | Colo                           | onnes                                    |                  |                                    | Sty         | s des barres                              |                 |               |                     |                | Style de diagramme de G  | Gantt |            |               |
|               |       | 0         | Mode<br>Tâche 👻 | Nom de la tâche 👻              | Durée                                    | ▼ Début ▼        | Fin 👻                              | þ           | 10 Mai 21<br>L M M J V                    | S D             | 17 Mai<br>L M | 21<br>M J V S [     | 24 Ma<br>D L M | ai 21 31<br>M J V S D L  | 1     | Aide       |               |
|               | 1     |           | 4               |                                | 54 jours?                                | 03.05.2021       | 15.07.2021                         |             | _                                         |                 |               |                     |                |                          |       |            |               |
|               | 2     | •         | 4               | A Recherches                   | 12 jours?                                | 03.05.2021       | 18.05.2021                         | F           |                                           |                 | - 1           |                     |                | 1                        |       | ⇔∂         | ₽ gantt       |
|               | 3     |           | ->              | Spécifications détail          | 5 jours                                  | 03.05.2021       | 07.05.2021                         | jec         | ct Manager                                |                 | -             | 1                   |                |                          |       |            |               |
|               | 4     |           | 4               | Analyse des contrair           | 7 jours                                  | 10.05.2021       | 18.05.2021                         |             | <b>†</b>                                  |                 | T             |                     |                |                          |       | L'afficha  | age Diagrar   |
|               | 5     |           | -5              | Vérification                   | 0 jour?                                  | 18.05.2021       | 18.05.2021                         |             |                                           |                 | *             | 18.05               |                |                          |       | plus util  | isé pour af   |
|               | 6     |           | 4               | Développement du co            | 12 jours                                 | 10.05.2021       | 25.05.2021                         |             |                                           |                 | _             |                     |                | r                        |       | 1. Séle    | ctionnez Al   |
|               | 7     |           | 4               | Définition du compo            | 10 jours                                 | 10.05.2021       | 21.05.2021                         |             | 1                                         |                 | -             |                     |                |                          |       | 0.04       |               |
|               | 8     |           | -               | Développement du               | 12 jours                                 | 10.05.2021       | 25.05.2021                         |             | <b>*</b>                                  |                 | -             |                     |                | T                        |       | 2. Sele    | ctionnez Fc   |
| Þ             | 9     |           | 4               | Vérification                   | 0 jour                                   | 25.05.2021       | 25.05.2021                         |             |                                           |                 |               |                     |                | 25.05                    |       | X          |               |
| SAN           | 10    |           | -5              | Modélisation                   | 18 jours                                 | 19.05.2021       | 11.06.2021                         |             |                                           |                 |               |                     | -              |                          | - 1   |            |               |
| E C           | 11    |           | 4               | Modélisation du boi            | 8 jours                                  | 19.05.2021       | 28.05.2021                         |             |                                           |                 |               |                     |                |                          |       | Les tâch   | los sur lo ch |
| AE C          | 12    |           |                 | Réalisation du prote           | 13 jours                                 | 26.05.2021       | 11.06.2021                         |             |                                           |                 |               |                     |                | *                        |       | rouges.    | ies sur le er |
| W             | 13    |           | -4              | Vérification                   | 0 jour                                   | 11.06.2021       | 11.06.2021                         |             |                                           |                 |               |                     |                |                          |       | 5          |               |
| GR4           | 14    |           | 4               | Production                     | 15 jours                                 | 14.06.2021       | 02.07.2021                         |             |                                           |                 |               |                     |                |                          |       | Affician a | . la chamin   |
| DIA           | 15    |           | -5              | Planification de la p          | 15 jours                                 | 14.06.2021       | 02.07.2021                         |             |                                           |                 |               |                     |                |                          |       | Amchei     | rie chemin    |
|               | 16    |           | 4               | Confection du moul             | 14 jours                                 | 14.06.2021       | 01.07.2021                         |             |                                           |                 |               |                     |                |                          |       | Vous po    | ouvez affich  |
|               | 17    |           | 4               | Vérification                   | 0 jour                                   | 01.07.2021       | 01.07.2021                         |             |                                           |                 |               |                     |                |                          |       | affichag   | e des tâche   |
|               | 18    |           | 4               | ▲ Tests                        | 23 jours                                 | 26.05.2021       | 25.06.2021                         |             |                                           |                 |               |                     |                |                          | -     | 1 500      | l'onglet A    |
|               | 10    |           |                 | Dréparation dos tost           | 5 lours                                  | 26.05.2021       | 01.06.2021                         |             |                                           |                 |               |                     |                | +                        |       | 1. Sous    | i onglet A    |

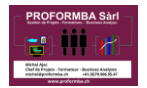

Modifier les affichages des activités Gantt (par thème de couleur)

| 6           | . •           | <b>)</b> *       | ≻ ÷             |                                |                                                             |                  | Outil                                                                      | s Diagramme de Gantt                                                     | CDP_A - Séance 05_P            | lanifier un projet plan de projet - Version MS P                                                                | ojec        |
|-------------|---------------|------------------|-----------------|--------------------------------|-------------------------------------------------------------|------------------|----------------------------------------------------------------------------|--------------------------------------------------------------------------|--------------------------------|----------------------------------------------------------------------------------------------------|-------------|
| Fic         | hier          | Tâche            | e Ressou        | irce Rapport Projet            | Affichage                                                   | Développeur      | Aide Diagra                                                                | mme de Gantt Format                                                      | Q Rechercher des               | outils adaptés                                                                                                  |             |
| Sty<br>du t | /les<br>texte | Quadrill<br>Forr | age Dispos      | ition Insérer une colonne Colo | ≡ c <sup>b</sup><br>mètres de colo<br>nps personnal<br>nnes | onne ~<br>isés ~ | <ul> <li>✓ Tâches critie</li> <li>Marge</li> <li>☐ Tâches en re</li> </ul> | ques<br>Chemin de Planni<br>etard la tâche ~ référe<br>Styles des barres | ing de Glissement<br>ence *    | Style de diagramme de Ga                                                                                        |             |
|             |               | 0                | Mode<br>Tâche 🚽 | Nom de la tâche 👻              | Durée                                                       | ✓ Début ✓        | Fin 🚽                                                                      | 03 Mai 21<br>, L M M J V S                                               | 10 Mai 21<br>5   D   L   M   M | 17 Mai 21 24 Mai 2<br>7 S D L M M J V S D L M                                                                   | !1<br>M   . |
|             | 1             |                  | -4              | Project PaceM-Box              | 54 jours?                                                   | 03.05.2021       | 15.07.2021                                                                 |                                                                          |                                |                                                                                                    | _           |
|             | 2             |                  | 4               | A Recherches                   | 12 jours?                                                   | 03.05.2021       | 18.05.2021                                                                 |                                                                          |                                |                                                                                                    |             |
|             | 3             |                  | -4              | Spécifications détai           | 5 jours                                                     | 03.05.2021       | 07.05.2021                                                                 | Pr                                                                       | roject Manager                 |                                                                                                    |             |
|             | 4             |                  | -4              | Analyse des contrain           | 7 jours                                                     | 10.05.2021       | 18.05.2021                                                                 |                                                                          | 1                              | The second second second second second second second second second second second second second second second se |             |
|             | 5             |                  | -4              | Vérification                   | 0 jour?                                                     | 18.05.2021       | 18.05.2021                                                                 |                                                                          |                                | ↓ 18.05                                                                                                    |             |
|             | 6             |                  |                 | 4 Développement du co          | 12 jours                                                    | 10.05.2021       | 25.05.2021                                                                 |                                                                          |                                | T                                                                                                    |             |
|             | 7             |                  | -4              | Définition du compo            | 10 jours                                                    | 10.05.2021       | 21.05.2021                                                                 |                                                                          | -                              |                                                                                                    |             |
|             | 8             |                  | -               | Développement du               | 12 jours                                                    | 10.05.2021       | 25.05.2021                                                                 |                                                                          | -                              | η                                                                                                    |             |
| Þ           | 9             |                  | -               | Vérification                   | 0 jour                                                      | 25.05.2021       | 25.05.2021                                                                 |                                                                          |                                | *                                                                                                    | 25.0        |
| AN          | 10            |                  | -               | Modélisation                   | 18 jours                                                    | 19.05.2021       | 11.06.2021                                                                 |                                                                          |                                |                                                                                                    | —           |
| E E         | 11            |                  | 4               | Modélisation du boî            | 8 jours                                                     | 19.05.2021       | 28.05.2021                                                                 |                                                                          |                                |                                                                                                    |             |
| AE C        | 12            |                  | 4               | Réalisation du proto           | 13 jours                                                    | 26.05.2021       | 11.06.2021                                                                 |                                                                          |                                | Ť                                                                                                    |             |
| W           | 13            |                  | -4              | Vérification                   | 0 jour                                                      | 11.06.2021       | 11.06.2021                                                                 |                                                                          |                                |                                                                                                    |             |
| GRA         | 14            |                  | 4               | Production                     | 15 jours                                                    | 14.06.2021       | 02.07.2021                                                                 |                                                                          |                                |                                                                                                    |             |
| DIA         | 15            |                  | -4              | Planification de la p          | 15 jours                                                    | 14.06.2021       | 02.07.2021                                                                 |                                                                          |                                |                                                                                                    |             |
|             | 16            |                  | -4              | Confection du moul             | 14 jours                                                    | 14.06.2021       | 01.07.2021                                                                 |                                                                          |                                |                                                                                                    |             |
|             | 17            |                  | -4              | Vérification                   | 0 jour                                                      | 01.07.2021       | 01.07.2021                                                                 |                                                                          |                                |                                                                                                    |             |
|             | 18            |                  | -4              | Tests                          | 23 jours                                                    | 26.05.2021       | 25.06.2021                                                                 |                                                                          |                                | r i i i i i i i i i i i i i i i i i i i                                                                         | —           |
|             | 10            |                  | -               | 0-4                            | e 1                                                         | 20.05.2024       | 01 06 2024                                                                 |                                                                          |                                |                                                                                                    | _           |

Modifier l'affichage du temps (aussi pour les rapports)

Ce changement va être repris dans les rapports également

| - ×      |               | <b>,</b> , , , , | •           |                                  |                                   |                      | Outins                                                                   | Diagramme de Gand   | CL             | PP_A - Seance US_Planifier un    | projet plan | ae projet   | - versic | on MS Proje |
|----------|---------------|------------------|-------------|----------------------------------|-----------------------------------|----------------------|--------------------------------------------------------------------------|---------------------|----------------|----------------------------------|-------------|-------------|----------|-------------|
| Fic      | hier          | Tâche            | e Ressou    | urce Rapport Projet              | Affichage                         | Développeur          | Aide Diagram                                                             | mme de Gantt Format | Ç              | Rechercher des outils adap       | otés        |             |          |             |
| St<br>du | /les<br>texte | Quadrill         | lage Dispos | sition Insérer une Chan          | ≡ c¢<br>nètres de c<br>1ps person | colonne -<br>nalisés | <ul> <li>✓ Tâches critic</li> <li>Marge</li> <li>Tâches en re</li> </ul> | ques 5              | ning d<br>ence | le Glissement                    | •           | •           |          |             |
|          |               | For              | nat         | Colo                             | nnes                              |                      |                                                                          | Styles des barres   |                | 10.14-121                        | 47.14-104   | Style de di | agramm   | e de Gantt  |
|          |               | 0                | Mode        | Nom de la tâche                  | Duráo                             | Début                | Fin                                                                      |                     |                | TU Mai 21                        | 17 Mai 21   |             | . D      | 24 Mai 21   |
|          | 1             |                  |             | A Project PaceM-Box              | 54 ioure?                         | • Debut •            | 15 07 2021                                                               |                     | q É            | c <u>h</u> elle de temps         |             | · · ·       |          |             |
|          | 2             |                  | -           | · Project raceivi box            | 12 :                              | 05.05.2021           | 13.07.2021                                                               |                     | λZ             | <u>o</u> om                      |             | _           |          |             |
|          | 2             |                  | ->          | * Recherches                     | 12 jours                          |                      | 021                                                                      | 1                   | <u>6</u> №     | odifier les horaires de travail. |             | -           |          |             |
|          | 3             |                  |             | Specifications detail            | 5 Jours                           | Click droit sur la   | barre 021                                                                |                     | Δ              | fficher/masquer les styles des   | harres )    |             |          |             |
|          | 4             |                  |             | Analyse des contrair             | 7 jours                           | d'échelle de te      | mps 021                                                                  |                     | ~              | inener/magquer les styles des    | Junes       | 1           |          |             |
|          | 5             |                  | -           | Vérification                     | 0 jour?                           |                      | 021                                                                      |                     |                |                                  | 18          | .05         |          |             |
|          | 6             |                  |             | <sup>4</sup> Développement du co | 12 jours                          | 10.05.2021           | 25.05.2021                                                               |                     |                |                                  |             | _           |          | <b>-</b>    |
|          | 7             |                  | -4          | Définition du compo              | 10 jours                          | 10.05.2021           | 21.05.2021                                                               |                     |                | -                                |             |             |          |             |
|          | 8             |                  |             | Développement du                 | 12 jours                          | 10.05.2021           | 25.05.2021                                                               |                     |                | •                                |             |             |          | T           |
| E        | 9             |                  | 4           | Vérification                     | 0 jour                            | 25.05.2021           | 25.05.2021                                                               |                     |                |                                  |             |             |          | <b>25</b> . |
| ANT      | 10            |                  | 4           | Modélisation                     | 18 jours                          | 19.05.2021           | 11.06.2021                                                               |                     |                |                                  |             | -           |          |             |
| ы<br>В   | 11            |                  |             | Modélisation du boî              | 8 jours                           | 19.05.2021           | 28.05.2021                                                               |                     |                |                                  | +           | _           |          |             |
| ED       | 12            |                  | -           | Réalisation du proto             | 13 jours                          | 26.05.2021           | 11.06.2021                                                               |                     |                |                                  |             |             |          | +           |
| MM       | 13            |                  | 4           | Vérification                     | 0 jour                            | 11.06.2021           | 11.06.2021                                                               |                     |                |                                  |             |             |          |             |
| RA       | 14            |                  | 4           | 4 Production                     | 15 iours                          | 14 06 2021           | 02 07 2021                                                               |                     |                |                                  |             |             |          |             |

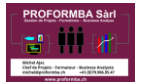

# Paramétrer votre échelle de temps

Faites quelques essais car il y a pas mal de combinaisons de différents paramétrages

| 6                |                     | • ¢       | v ÷          |                                 |                                             |                | Outils                                                                 | s Diagramme de Gantt CDP_A - Séance 05_Planifier un projet plan de projet - Version MS Project.mpp - Project Professionnel                                           |
|------------------|---------------------|-----------|--------------|---------------------------------|---------------------------------------------|----------------|------------------------------------------------------------------------|----------------------------------------------------------------------------------------------------|
| Fic              |                     | Tâche     | Ressourc     | e Rapport Projet                | Affichage D                                 | éveloppeur     | Aide Diagran                                                           | Imme de Gantt Format 🛛 🔉 Rechercher des outils adaptés                                                                                                    |
| A<br>Sty<br>du t | A<br>vles (<br>exte | Quadrilla | age Disposit | ion Insérer une Colonne         | ≡ eb<br>mètres de colon<br>nps personnalise | ne ~<br>Format | <ul> <li>Tâches critiq</li> <li>Marge</li> <li>Tâches en re</li> </ul> | ques Chemin de Planning de Glissement<br>tetard la tâche ~ référence ~ ~                                                                                             |
|                  |                     | Form      | nat          | Cold                            | nnes                                        |                |                                                                        | Styles des barres Style de diagramme de Gantt 🕠                                                                                                    |
|                  |                     | 0         | Mode         | lom de la tâche —               | Duráe -                                     | Début -        | Fin -                                                                  | 03 Mai 21 10 Mai 21 17 Mai 21 24 Mai 21 31 Mai 21<br>- I M M I V S D I M M I V S D I M M I V S D I M M I V S D I M M I V S D I M M I V S D I M M I V S D I M M I V S |
|                  | 1                   | -         |              | Project PaceM-Box               | 54 iours?                                   | 03.05.2021     | 15.07.2021                                                             |                                                                                                    |
|                  | 2                   |           | -4           | A Recherches                    | 12 jours?                                   | 03.05.2021     | 18.05.2021                                                             |                                                                                                    |
|                  | 3                   |           | 4            | Spécifications détai            | 5 jours                                     | 03.05.2021     | 07.05.2021                                                             | Échelle de temps ×                                                                                                    |
|                  | 4                   |           | 4            | Analyse des contrai             | 7 jours                                     | 10.05.2021     | 18.05.2021                                                             | Niveau supérieur Niveau intermédiaire Niveau inférieur Périodes chômées                                                                                              |
|                  | 5                   |           | -4           | Vérification                    | 0 jour?                                     | 18.05.2021     | 18.05.2021                                                             | Mise en forme du niveau intermédiaire                                                                                                    |
|                  | 6                   |           | -4           | <sup>4</sup> Développement du c | 12 jours                                    | 10.05.2021     | 25.05.2021                                                             | Unités : Semaines V Étiguette : 26 Jan 09 V V Uti ser l'année fiscale                                                                                                |
|                  | 7                   |           | 4            | Définition du compo             | 10 jours                                    | 10.05.2021     | 21.05.2021                                                             | Nombre : 1 Alignement : Gauche                                                                                                    |
|                  | 8                   |           | -            | Développement du                | 12 jours                                    | 10.05.2021     | 25.05.2021                                                             |                                                                                                    |
| E                | 9                   |           | 4            | Vérification                    | 0 jour                                      | 25.05.2021     | 25.05.2021                                                             | Options d'échelle de temps                                                                                                    |
| AN               | 10                  |           | 4            | Modélisation                    | 18 jours                                    | 19.05.2021     | 11.06.2021                                                             | Afficher : Deux niveaux (intermédiaire, inférieur) 🗸 Taille : 100 🖵 % 🗹 Séparateur d'échelle                                                                         |
| B                | 11                  |           | 4            | Modélisation du bo              | 8 jours                                     | 19.05.2021     | 28.05.2021                                                             | Aperçu                                                                                                    |
| E -              | 12                  |           | 4            | Réalisation du prote            | 13 jours                                    | 26.05.2021     | 11.06.2021                                                             | 10 Mai 21 17 Mai 21 24 Mai 21 31 Mai 21                                                                                                    |
| M                | 13                  |           | -            | Vérification                    | 0 jour                                      | 11.06.2021     | 11.06.2021                                                             | S D L M M J V S D L M M J V S D L M M J V S D L M M J V                                                                                                    |
| GRA              | 14                  |           | 4            | Production                      | 15 jours                                    | 14.06.2021     | 02.07.2021                                                             |                                                                                                    |
| DIA              | 15                  |           | 4            | Planification de la p           | 15 jours                                    | 14.06.2021     | 02.07.2021                                                             |                                                                                                    |
|                  | 16                  |           | -4           | Confection du moul              | 14 jours                                    | 14.06.2021     | 01.07.2021                                                             |                                                                                                    |
|                  | 17                  |           | 4            | Vérification                    | 0 jour                                      | 01.07.2021     | 01.07.2021                                                             | Aide OK Annuler                                                                                                    |
|                  | 18                  |           | -4           | ▲ Tests                         | 23 jours                                    | 26.05.2021     | 25.06.2021                                                             |                                                                                                    |
|                  | 19                  |           | 4            | Préparation des tes             | 5 jours                                     | 26.05.2021     | 01.06.2021                                                             |                                                                                                    |
|                  | 20                  |           | -4           | Réalisation des test            | 10 jours                                    | 14.06.2021     | 25.06.2021                                                             |                                                                                                    |
|                  | 21                  |           | 4            | Vérification                    | 0 jour                                      | 25.06.2021     | 25.06.2021                                                             |                                                                                                    |
|                  | 22                  |           | 4            | A Request For Proposal          | 45 jours                                    | 10.05.2021     | 09.07.2021                                                             |                                                                                                    |

Utilisez les différents thèmes de couleur

|                  | ۍ د<br>ا    | ¢∙ ;               |                            |           |                  | Outils                                                                     | Is Diagramme de Gantt CDP_A - Séance 05_Planifier un projet plan de projet - Version MS Project.mpp - Project Professionnel |
|------------------|-------------|--------------------|----------------------------|-----------|------------------|----------------------------------------------------------------------------|----------------------------------------------------------------------------------------------------|
| Fichie           | r Tâc       | che Resso          | urce Rapport Projet        | Affichage | Développeur      | Aide Diagran                                                               | amme de Gantt Format 🛛 🖓 Rechercher des outils adaptés                                                                      |
| Style:<br>du tex | Quadi<br>te | rillage Dispo<br>v | isition Insérer une Colone |           | onne ~<br>isés ~ | <ul> <li>✓ Tâches critiq</li> <li>Marge</li> <li>☐ Tâches en re</li> </ul> | iques Styles de planification                                                                                               |
|                  | 0           | Mode<br>Tâche 👻    | Nom de la tâche 👻          | Durée     | 👻 Début 🕞        | Fin 👻                                                                      |                                                                                                    |
| 1                |             |                    | Project PaceM-Box          | 54 jours? | 03.05.2021       | 15.07.2021                                                                 | Styles de présentation                                                                                                    |
| 2                |             |                    | A Recherches               | 12 jours? | 03.05.2021       | 18.05.2021                                                                 |                                                                                                    |
| 3                |             | 4                  | Spécifications détai       | 5 jours   | 03.05.2021       | 07.05.2021                                                                 | Project Manager                                                                                                    |
| 4                |             | 4                  | Analyse des contrain       | 7 jours   | 10.05.2021       | 18.05.2021                                                                 |                                                                                                    |
| 5                |             | -4                 | Vérification               | 0 jour?   | 18.05.2021       | 18.05.2021                                                                 |                                                                                                    |
| 6                |             | -4                 | 4 Développement du ce      | 12 jours  | 10.05.2021       | 25.05.2021                                                                 |                                                                                                    |
| 7                |             | -4                 | Définition du compo        | 10 jours  | 10.05.2021       | 21.05.2021                                                                 |                                                                                                    |
| 8                |             |                    | Développement du           | 12 jours  | 10.05.2021       | 25.05.2021                                                                 |                                                                                                    |
| E 9              |             | -4                 | Vérification               | 0 jour    | 25.05.2021       | 25.05.2021                                                                 | € 25.05                                                                                                    |
| <b>N</b> 10      | )           | -4                 | Modélisation               | 18 jours  | 19.05.2021       | 11.06.2021                                                                 |                                                                                                    |
| 1                | 1           | -4                 | Modélisation du boi        | i 8 jours | 19.05.2021       | 28.05.2021                                                                 |                                                                                                    |
| u 12             | 2           | -4                 | Réalisation du proto       | 13 jours  | 26.05.2021       | 11.06.2021                                                                 |                                                                                                    |
| 1                | 3           | -                  | Vérification               | 0 jour    | 11.06.2021       | 11.06.2021                                                                 |                                                                                                    |
| 14               | L.          | -                  |                            | 15 jours  | 14.06.2021       | 02.07.2021                                                                 |                                                                                                    |
| 15<br>15         | 5           | -4                 | Planification de la p      | 15 jours  | 14.06.2021       | 02.07.2021                                                                 |                                                                                                    |
| 16               | 5           |                    | Confection du moul         | 14 jours  | 14.06.2021       | 01.07.2021                                                                 |                                                                                                    |

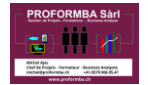

## Résultat obtenu

| 6           |               | ಂ ರ      | ≻ ÷        |                                  |                                                       |                | Outils                                                                 | Diagramme de Gantt                                                   | CDP_A - Séance 0              | 5_Planifier un projet plan de projet - Version MS Project.mpp - Proje |
|-------------|---------------|----------|------------|----------------------------------|-------------------------------------------------------|----------------|------------------------------------------------------------------------|----------------------------------------------------------------------|-------------------------------|-----------------------------------------------------------------------|
| Fic         | hier          | Tâche    | e Ressou   | irce Rapport Projet              | Affichage                                             | Développeur A  | Aide Diagram                                                           | mme de Gantt Format                                                  | Q Rechercher of               | les outils adaptés                                                    |
| Sty<br>du t | /les<br>texte | Quadrill | age Dispos | sition Insérer une Colonne       | ≡ <sup>ab</sup><br>nètres de color<br>nps personnalis | nne ~<br>sés ~ | <ul> <li>Tâches critic</li> <li>Marge</li> <li>Tâches en re</li> </ul> | ques Chemin de Planni<br>chemin de Planni<br>stard la tâche ~ référe | ing de Glissement<br>ence * * |                                                                       |
|             |               | POI      | Mada       |                                  | lilles                                                |                |                                                                        | 03 Mai 21                                                            | 10 Mai 21                     | 17 Mai 21 24 Mai 21                                                   |
|             |               | 0        | Tâche 👻    | Nom de la tâche                  | Durée ,                                               | Début 👻        | Fin 👻                                                                  | L M M J V S                                                          |                               |                                                                       |
|             | 1             | _        |            | ▲ Project PaceM-Box              | 54 jours?                                             | 03.05.2021     | 15.07.2021                                                             | [                                                                    |                               |                                                                       |
|             | 2             |          | -          | A Recherches                     | 12 jours?                                             | 03.05.2021     | 18.05.2021                                                             |                                                                      |                               |                                                                       |
|             | 3             |          | -5         | Spécifications détail            | 5 jours                                               | 03.05.2021     | 07.05.2021                                                             | Pr                                                                   | roject Manager                |                                                                       |
|             | 4             |          | -          | Analyse des contrair             | 7 jours                                               | 10.05.2021     | 18.05.2021                                                             |                                                                      | <b></b>                       |                                                                       |
|             | 5             |          | -          | Vérification                     | 0 jour?                                               | 18.05.2021     | 18.05.2021                                                             |                                                                      |                               | <b>18.05</b>                                                          |
|             | 6             |          |            | <sup>4</sup> Développement du co | 12 jours                                              | 10.05.2021     | 25.05.2021                                                             | -                                                                    |                               | I                                                                     |
|             | 7             |          | -          | Définition du compo              | 10 jours                                              | 10.05.2021     | 21.05.2021                                                             |                                                                      | 1                             |                                                                       |
|             | 8             |          |            | Développement du                 | 12 jours                                              | 10.05.2021     | 25.05.2021                                                             |                                                                      | 1                             | T                                                                     |
| F           | 9             |          | -          | Vérification                     | 0 jour                                                | 25.05.2021     | 25.05.2021                                                             |                                                                      |                               | € 25.05                                                               |
| AN          | 10            |          | -          | Modélisation                     | 18 jours                                              | 19.05.2021     | 11.06.2021                                                             |                                                                      |                               |                                                                       |
| E C         | 11            |          |            | Modélisation du boi              | 8 jours                                               | 19.05.2021     | 28.05.2021                                                             |                                                                      |                               |                                                                       |
| AE C        | 12            |          | 4          | Réalisation du prote             | 13 jours                                              | 26.05.2021     | 11.06.2021                                                             |                                                                      |                               | *                                                                     |
| W           | 13            |          | -5         | Vérification                     | 0 jour                                                | 11.06.2021     | 11.06.2021                                                             |                                                                      |                               |                                                                       |
| GRA         | 14            |          | -          | Production                       | 15 jours                                              | 14.06.2021     | 02.07.2021                                                             |                                                                      |                               |                                                                       |
| DIA         | 15            |          | -          | Planification de la p            | 15 jours                                              | 14.06.2021     | 02.07.2021                                                             |                                                                      |                               |                                                                       |
|             | 16            |          | -          | Confection du moul               | 14 jours                                              | 14.06.2021     | 01.07.2021                                                             |                                                                      |                               |                                                                       |

## Sélectionnez une tâche et afficher son chemin

Ici, il y a également la côche sur Marge qui est activés, cela affiche pour les tâches non critiques un trait en fin d'activité qui correspond à la marge calculée.

|                  |                | יייייי              |                                |                                            |                | Outils                                                                      | Diagramme de Gantt                               | CDF   | P_A - Séance ( | A - Séance 05_Planifier un projet plan de projet - Version MS Project.mpp - Projec |           |         |                 |         |
|------------------|----------------|---------------------|--------------------------------|--------------------------------------------|----------------|-----------------------------------------------------------------------------|--------------------------------------------------|-------|----------------|------------------------------------------------------------------------------------|-----------|---------|-----------------|---------|
| Fi               | chier          | Tâche Re            | essource Rapport Projet        | Affichage [                                | Développeur    | Aide Diagram                                                                | me de Gantt Format                               | Ŷ     | Rechercher     | des outils ad                                                                      | laptés    |         |                 |         |
| s<br>du          | tyles<br>texte | Quadrillage Di<br>v | isposition Insérer une Colonne | ≡ eb<br>nètres de color<br>nps personnalis | nne ~<br>iés ~ | <ul> <li>✓ Tâches critiq</li> <li>✓ Marge</li> <li>Tâches en ret</li> </ul> | ues<br>Chemin de Plann<br>tard la tâche ~ référe | ng de | Glissement     | =                                                                                  | = =       |         |                 |         |
|                  |                | Format              | Cold                           | onnes                                      |                |                                                                             | styles des barres                                | _     |                | Style de diagramme de Gantt                                                        |           |         |                 |         |
|                  |                | Mode                |                                | 0.1                                        | D/L I          |                                                                             | 03 Mai 21                                        |       | 10 Mai 21      |                                                                                    | 17 Mai 21 | 24 Mai  | 21<br>M   I   M | 31 Ma   |
|                  | 1              | Tache               | INOM de la tache               | Ed iouro?                                  | 02 05 2021     | * FIN *                                                                     |                                                  |       |                | J V J D                                                                            |           | 5 D L W | IVI J V         | 3 D L W |
|                  | 2              |                     | 4 Pecherches                   | 12 jours?                                  | 03.05.2021     | 18 05 2021                                                                  |                                                  |       |                |                                                                                    | _         |         | )<br>)          |         |
|                  | 3              |                     | Spécifications détail          | 5 jours                                    | 03.05.2021     | 07.05.2021                                                                  | Pr                                               | niec  | Manager        |                                                                                    |           |         |                 |         |
|                  | 1              |                     | Applying day contrain          | 7 jours                                    | 10.05.2021     | 18 05 2021                                                                  |                                                  | · · · |                |                                                                                    |           |         |                 |         |
|                  | 5              |                     | Analyse des contrain           | 7 jours                                    | 10.05.2021     | 18.05.2021                                                                  |                                                  |       |                |                                                                                    | 18.05     |         |                 |         |
|                  | 6              |                     | vernication                    | o jourr                                    | 10.05.2021     | 18.03.2021                                                                  |                                                  |       |                |                                                                                    |           |         |                 |         |
|                  | 7              |                     | Developpement du co            | 12 jours                                   | 10.05.2021     | 25.05.2021                                                                  |                                                  |       |                |                                                                                    |           |         |                 |         |
|                  | -              | ->                  | Definition du compo            | 10 jours                                   | 10.05.2021     | 21.05.2021                                                                  |                                                  |       |                |                                                                                    |           |         |                 |         |
|                  | 8              |                     | Developpement du               | 12 jours                                   | 10.05.2021     | 25.05.2021                                                                  |                                                  |       |                |                                                                                    |           |         | 25.05           |         |
| Ę                | 9              |                     | Verification                   | 0 jour                                     | 25.05.2021     | 25.05.2021                                                                  |                                                  |       |                |                                                                                    |           | •       | 25.05           |         |
| DIAGRAMME DE GAI | 10             |                     | 4 Modélisation                 | 18 jours                                   | 19.05.2021     | 11.06.2021                                                                  |                                                  |       |                |                                                                                    |           |         |                 |         |
|                  | 11             |                     | Modélisation du boi            | 8 jours                                    | 19.05.2021     | 28.05.2021                                                                  |                                                  |       |                |                                                                                    |           |         |                 |         |
|                  | 12             |                     | Réalisation du proto           | 13 jours                                   | 26.05.2021     | 11.06.2021                                                                  |                                                  |       |                |                                                                                    |           |         |                 |         |
|                  | 13             |                     | Vérification                   | 0 jour                                     | 11.06.2021     | 11.06.2021                                                                  |                                                  |       |                |                                                                                    |           |         |                 |         |
|                  | 14             |                     | Production                     | 15 jours                                   | 14.06.2021     | 02.07.2021                                                                  |                                                  |       |                |                                                                                    |           |         |                 |         |
|                  | 15             |                     | Planification de la p          | 15 jours                                   | 14.06.2021     | 02.07.2021                                                                  |                                                  |       |                |                                                                                    |           |         |                 |         |
|                  | 16             |                     | Confection du moul             | 14 jours                                   | 14.06.2021     | 01.07.2021                                                                  |                                                  |       |                |                                                                                    |           |         |                 |         |
|                  | 17             | -,                  | Vérification                   | 0 jour                                     | 01.07.2021     | 01.07.2021                                                                  |                                                  |       |                |                                                                                    |           |         |                 |         |
|                  | 18             |                     | ▲ Tests                        | 23 jours                                   | 26.05.2021     | 25.06.2021                                                                  |                                                  |       |                |                                                                                    |           |         |                 |         |
|                  | 19             |                     | Préparation des test           | 5 jours                                    | 26.05.2021     | 01.06.2021                                                                  |                                                  |       |                |                                                                                    |           |         |                 |         |
|                  | 20             |                     | Réalisation dos tost           | 10 iours                                   | 14.06.2021     | 25.06.2021                                                                  |                                                  |       |                |                                                                                    |           |         |                 |         |